# 用友U872下薪酬核算的新方法

**孙晓平**<sup>1</sup>(副教授), 郑宇梅<sup>2</sup>(副教授), 李桂芹<sup>1</sup>(教授)

(1.沧州职业技术学院经贸管理系,河北沧州 061001; 2.河北工程技术高等专科学校经贸系,河北沧州 061001)

【摘要】本文针对大量中小企业没有购置薪酬管理模块的现实,提出了利用EXCEL、用友ERP-U872软件的 UFO报表管理系统以及总账系统来完成企业薪资核算的新方法,以期对中小企业的实务工作者有所帮助。

【关键词】EXCEL; UFO报表; 总账系统; 薪资核算

职工薪酬的核算与管理是每个企业的重要工作内容,主要包括薪资的计算与费用的计提和分配工作。当前 实务界的解决方案有两种:第一种是利用财务软件的薪 资管理系统完成工资的计算与汇总,并按一定的分配原 则进行人工费用的计提和分配,这种方式下企业能够更 加专业地进行薪资的核算与管理,前提是需要购置薪资 管理系统;第二种是没有购置薪资管理系统的企业则利 用EXCEL软件进行工资的计算、汇总与费用的计提,然 后在总账系统中填制薪资分摊的记账凭证。

EXCEL软件作为财务人员辅助计算的好帮手,能够快捷、迅速地实现复杂数据的计算、分类汇总,而用友 ERP-U872软件中的UFO报表管理系统虽然在这方面与 其无法比拟,但是它可以与其他子系统互相取数,能更高 效地完成取数工作。笔者提出了一种利用EXCEL、用友 ERP-U872的UFO报表管理系统以及总账系统来完成企 业薪资核算的新方法。此方法的基本原理是:首先利用 EXCEL软件制作工资计算表,然后利用UFO报表系统制 作人工费用计提分摊表,再在总账系统自定义转账凭证, 最后生成凭证。

## 一、案例简介

河北华能科技有限责任公司是一家汽车配件生产厂 家,公司位于石家庄市,该单位3月份在职员工数为10 人。工资方案如下:

(1)职工工资总额由基本工资、岗位工资、奖金组成, 公司规定月休四天,员工请假扣发当日工资,即:基本工 资/26。

(2)公司为员工缴纳"五险一金",目前河北省石家庄 市的执行标准为:①养老保险:单位缴存20%,个人缴存 8%;②医疗保险:单位缴存8%,个人缴存2%;③失业保险: 单位缴存2%,个人缴存1%;④生育保险:单位缴存0.8%, 个人不用缴费;⑤工伤保险:单位缴存1%,个人不用缴费; ⑥住房公积金:单位缴存11%,个人缴存7%。假定公司根 据当月职工"应付工资总额"来计算"五险一金"缴存额。

(3)公司按照工资总额的2%计提工会经费,按工资总额的2.5%计提职工教育经费。

(4)单位代扣代缴个人所得税。

二、方案设计

(一)用EXCEL软件制作工资计算表

1. 新建一张工资表。按照图3设置工资项目以及人员 信息,第二行相关单元格公式设置如下表所示,其他各行 对应单元格,可参照第二行单元格公式录入。

部分工资项目计算公式

| 工资项目    | 计算公式                              | 单元格公式举例<br>(计算结果保留两位小数)                                                                        |
|---------|-----------------------------------|------------------------------------------------------------------------------------------------|
| 请假扣款    | (基本工资/26)*请假<br>天数                | I2=ROUND (E2/26 * H2,<br>2)                                                                    |
| 应付工资总额  | 基本工资+岗位工资+<br>奖金-请假扣款             | J2=E2+F2+G2-I2                                                                                 |
| 代扣养老保险  | 应付工资总额*0.08                       | K2=ROUND(J2*0.08,2)                                                                            |
| 代扣医保    | 应付工资总额*0.02                       | L2=ROUND(J2*0.02,2)                                                                            |
| 代扣失业    | 应付工资总额*0.01                       | M2=ROUND(J2*0.01,2)                                                                            |
| 代扣公积金   | 应付工资总额*0.07                       | N2=ROUND(J2*0.07,2)                                                                            |
| 代扣保险金小计 | 代扣养老保险+代扣<br>医保+代扣失业+代扣<br>公积金    | O2=SUM(K2:N2)                                                                                  |
| 计税基数    | 应付工资总额-代扣<br>保险金小计                | P2=J2-O2                                                                                       |
| 代扣个人所得税 | 用计税金额乘以不同<br>的税率减对应的速算<br>扣除数进行计算 | Q2=ROUND(MAX((P2-<br>3500)*0.05*{0.6,2,4,5,6,<br>7,9}-5*{0,21,111,201,<br>551,1101,2701},0),2) |
| 实发工资    | 计税基数-代扣个人<br>所得税                  | R2=P2-Q2                                                                                       |

2. 制作数据透视表。对"应付工资总额"按"人员类 别"进行汇总。需要注意的是,数据透视表的汇总数据列 应显示在"应付工资总额"所在列。

3. 命名及保存。将该表命名为"当月工资",制作完毕 之后,将工作簿以"工资计算表"命名并保存在"D/:工资 核算/"文件夹中。

(二)利用UFO报表系统制作"人工费用计提分摊表"

1. 新建报表。进入账套后,打开UFO报表系统,新建报表。

2. 报表格式设计。在"格式"状态下,设置表尺寸为10 行12列,根据需要进行组合单元、区域画线的设置,输入 报表项目内容,并设置适合的字体字号,设置"单位名称"、"年"、"月"、"日"关键字,并通过关键字偏移功能调 整位置。需注意的是,此表中人员类别顺序与"工资计算 表"中的透视表顺序一致,如图1所示。

3. 报表公式设置。

(1)"应付工资总额"取数公式的设置。本表中的关键 是"应付工资总额"项目的取数,我们利用INDB(读取数 据库数据函数)来实现。具体操作步骤如下:设置生产人 员的应付工资总额,选中B5单元格,在函数向导窗口,选 择"读取数据库数据函数",点击下一步后,对函数相关参 数进行设置(需特别说明的是,此处的记录号是"工资计 算表"中"当月工资"数据表中第16行的数据,除去表头 后,应为第15条记录号)。确认后,公式设置为:INDB ("D:\工资核算\工资计算表.xks","当月工资\$","应付工资 总额",15,)。参照上述方法对其他人员类别的"应付工资 总额"公式进行设置。

(2)其他项目公式的设置。对于其他项目,如养老保险、医疗保险等,通过"应付工资总额"乘以相应比例实现。如"生产人员"的"养老保险"取数公式为:B5\*0.2。其余项目参照录入即可。

对于各项目的合计数,使用求和函数PTOTAL()或

单元格之间运算公式即可,在此不再赘述。

设置完毕后,将报表以"人工费用计提分摊表.rep"命 名并保存在"D/:工资核算/"文件夹中。

#### (三)自定义转账凭证

1. 账户设置。在总账系统中,设置"应付职工薪酬"账 户的二级明细账户为"工资"、"五险一金"、"工会经费"、 "职工教育经费"。

2. 自定义转账凭证。

(1)进入"自定义转账凭证"设置窗口,输入转账序号 及相关说明,选择凭证类别。

(2)在"自定义转账凭证"设置窗口,点击增行,输入 摘要、科目代码以及金额公式。本案例中,工资分摊记账 凭证中各账户的金额为"人工费用计提分摊表"中的相关 单元格的数据,我们利用"UFO报表取数函数UFO()"来 实现。完成后如图2所示。

| 鐵序号 0001 | • 转    | 味识明 | 擫 | 工费用                                     |
|----------|--------|-----|---|-----------------------------------------|
| 緶        | 科目編码   | 部门] | 脑 | 金額公式                                    |
| 分配人工要用   | 5001   |     | 借 | URD 011工资核算1人工费用计提分键表, rep., 5, 12, )   |
| 分配人工書用   | 6601   |     | 借 | UR0 01、工资核算、人工费用计提分链表, rep, , 5, 12, )  |
| 分配人工费用   | 6602   |     | 借 | UE0 00:1工资核算1人工费用计提分链表,rep.,7,12,)      |
| 分配人工费用   | 5101   |     | 借 | UBOD:\工资核算\人工费用计提分键表.rep,,8,12,)        |
| 分配人工费用   | 221101 |     | 贷 | URO 011工资核算1人工费用计提分键表 rep., 9, 2, , )   |
| 分配人工费用   | 221102 |     | 燢 | UED 01:1工资核算1人工费用计提分摊表,rep, 9,9,1       |
| 分配人工费用   | 221103 |     | 段 | UED 00、工资核算、人工费用计提分储表 rep., 8, 10, )    |
| 分配人工書用   | 221104 |     | 袋 | URD 00: \工资核算\人工费用计提分储表, rep., 9, 11, ) |

# 图 2 自定义转账凭证设置

## 三、方案实现

1. 录入数据。打开"工资计算表",录入当月数据,生 成当月的职工工资计算表并保存(假定本例中是2015年3 月份的工资),如图3所示。

|    | A                                                     | B    | С    | D    | E    | F     | G    | Н         | 1    | J    | K    | L    |
|----|-------------------------------------------------------|------|------|------|------|-------|------|-----------|------|------|------|------|
| E  |                                                       |      |      |      | 人工   | 费用计提分 | 分摊表  |           |      |      |      |      |
| 2  | 单位名称: xxxxxxxxxxxxxxxxxxxxxxxxxxx xxx 年xx 月xx 日       |      |      |      |      |       |      |           |      |      |      | 单位:元 |
| 3  | 人员类别 应付工 企业应缴社会保险及住房公积金 工会经 职工教   资总额 查经费 查经费 查经费 查经费 |      |      |      |      |       |      |           |      |      | 合计   |      |
| 4  |                                                       |      | 养老保险 | 医疗保险 | 失业保险 | 工伤保险  | 生育保险 | 住房公<br>祝金 | 小计   |      |      |      |
| 5  | 生产人员                                                  | 公式单元 | 公式单元 | 公式单元 | 公式单元 | 公式单元  | 公式单元 | 公式单元      | 公式单元 | 公式单元 | 公式单元 | 公式单元 |
| \$ | 销售人员                                                  | 公式单元 | 公式单元 | 公式单元 | 公式单元 | 公式单元  | 公式单元 | 公式单元      | 公式单元 | 公式单元 | 公式单元 | 公式单元 |
| 3  | 行政管理                                                  | 公式单元 | 公式单元 | 公式单元 | 公式单元 | 公式单元  | 公式单元 | 公式单元      | 公式单元 | 公式单元 | 公式单元 | 公式单元 |
| 8  | 车间管理                                                  | 公式单元 | 公式单元 | 公式单元 | 公式单元 | 公式单元  | 公式单元 | 公式单元      | 公式单元 | 公式单元 | 公式单元 | 公式单元 |
| 9  | 合计                                                    | 公式单元 | 公式单元 | 公式单元 | 公式单元 | 公式单元  | 公式单元 | 公式单元      | 公式单元 | 公式单元 | 公式单元 | 公式单元 |
| 0  | 制表人:                                                  |      |      |      |      |       |      |           |      |      |      |      |
| ŧ. |                                                       |      |      |      |      |       |      |           |      |      |      |      |

### 图 1 "人工费用计提分摊表"设置完毕

#### □财会月刊·全国优秀经济期刊

| 4    | A  | В   | C        | D    | J         | म        | G    | H        | I               | J          | K              | L        | N        | N         | 0           | P        | Q           | R        |
|------|----|-----|----------|------|-----------|----------|------|----------|-----------------|------------|----------------|----------|----------|-----------|-------------|----------|-------------|----------|
|      | 序号 | 姓名  | 新属部<br>门 | 人员卖别 | 基本<br>工资  | 岗位工<br>资 | 奖金   | 请假<br>天数 | 请假扣款            | 应付工资<br>总额 | 代扣<br>养老保<br>睑 | 代扣<br>医保 | 代扣<br>失业 | 代扣<br>公积金 | 代扣保<br>险金小计 | 计税<br>基数 | 代扣个<br>人所得税 | 实发<br>工资 |
|      | 1  | 黄凯翔 | 综合办      | 行政管理 | 5000      | 1500     | 900  | 1        | 178.57          | 7221.43    | 677.71         | 144.4    | 72.21    | 361.07    | 1155,42     | 6066     | 151.6       | 5914.    |
|      | Z  | 高騰飞 | 综合办      | 行政管理 | 4500      | 1400     | 900  |          | 0               | 6800       | 544            | 136      | 68       | 340       | 1088        | 5712     | 116.2       | 5595.    |
|      | 3  | 吴少华 | 财务部      | 行政管理 | 4000      | 1300     | 900  | 2        | 285.71          | 5914.29    | 473.14         | 118.3    | 59,14    | 295.71    | 946.28      | 4968     | 44.04       | 4.92     |
|      | 4  | 尚飞  | 财务部      | 行政管理 | 4000      | 1300     | 900  | 2        | 285.71          | 5914.29    | 473. 14        | 118.3    | 59.14    | 295.71    | 946.28      | 4968     | 44.04       | 492      |
|      | 5  | 王达  | 销售部      | 销售人员 | 3000      | 1200     | 1000 | 2        | 214.29          | 4985.71    | 398.86         | 99.71    | 49.86    | 249.29    | 797.72      | 4188     | 20.64       | 4167.    |
|      | 6  | 王元  | 销售部      | 销售人员 | 3000      | 1200     | 1000 |          | 0               | 5200       | 416            | 104      | 52       | 280       | 832         | 4368     | 26.04       | 434      |
|      | 7  | 张辉  | 车间       | 车间管理 | 3000      | 1000     | 600  | 1        | 107.14          | 4492.86    | 359, 43        | 89.86    | 44.93    | 224. 84   | 718.86      | 3774     | 8.22        | 3765     |
| 1    | 8  | 刘玲  | 车间       | 车间管理 | 3000      | 1000     | 600  |          | 0               | 4600       | 368            | 92       | 46       | 230       | 736         | 3864     | 10.92       | 3853     |
| 1    | 9  | 孙浩  | 车间       | 生产人员 | 2000      | 800      | 900  |          | 0               | 3700       | 296            | 74       | 37       | 185       | 592         | 3108     | 0           | 31       |
| 1    | 10 | 张强  | 车间       | 生产人员 | 2000      | 800      | 900  |          | 0               | 3700       | 296            | 74       | 37       | 185       | 592         | 3108     | 0           | 31       |
| 1000 | 合计 |     |          |      | 3 3 5 0 0 | 11500    | 8600 | 8        | 1071.42         | 52528.58   | 4202.3         | 1051     | 525. 3   | 2626.4    | 8404, 56    | 44124    | 421.7       | 437      |
|      |    |     |          |      |           |          |      |          | 求和项: 应<br>付工资总额 |            |                |          |          |           |             |          |             |          |
|      |    |     |          |      |           |          |      |          | 人员类别 +          | CS         |                |          |          |           |             |          |             |          |
|      |    |     |          |      |           |          |      |          | 生产人员            | 7400       |                |          |          |           |             |          |             |          |
|      |    |     |          |      |           |          |      |          | 销售人员            | 10185.71   |                |          |          |           |             |          |             |          |
|      |    | _   |          |      |           |          |      |          | 行政管理            | 25850.01   |                |          |          |           |             |          |             |          |
|      |    |     |          |      |           |          |      |          | 年月曾理            | 9092.86    |                |          |          |           |             |          |             |          |

图 3 生成当月工资表

| 名称: 河:<br>【员类别          | 北华能科技<br>应付工<br>资总额                       | 有限责任公                                                                                   | 司<br>1                                                                                                    | 人工<br>企业应缴社:                                                                                                    | 费用计提/<br>2015 年<br>会保险及住                                                                                                    | <b>}摊表</b><br>3 月31 日<br>房公积金                                                                                                    | i<br>I                                                                                                    |                                                                                                    | 7.00                                                                                                    |                                                                                                    | 单位:元                                                                                                    |  |  |  |
|-------------------------|-------------------------------------------|-----------------------------------------------------------------------------------------|----------------------------------------------------------------------------------------------------|----------------------------------------------------------------------------------------------------|----------------------------------------------------------------------------------------------------|----------------------------------------------------------------------------------------------------|----------------------------------------------------------------------------------------------------|----------------------------------------------------------------------------------------------------|----------------------------------------------------------------------------------------------------|----------------------------------------------------------------------------------------------------|----------------------------------------------------------------------------------------------------|--|--|--|
| 名称: 河:<br> 【 <b>員类別</b> | 北华能科技                                     | 有限责任公                                                                                   | 司<br>1                                                                                                    | 全业应缴社                                                                                                    | 2015 年<br>会保险及住                                                                                                    | 3 月31 E<br>房公积金                                                                                                    | 1                                                                                                    |                                                                                                    | <b></b>                                                                                                    |                                                                                                    | 单位:元                                                                                                    |  |  |  |
| 人员类别                    | 应付工<br>资总额                                | 美农府区                                                                                    | 1                                                                                                    | 全业应缴社                                                                                                    | 会保险及住                                                                                                    | 房公积金                                                                                                    |                                                                                                    |                                                                                                    | TAR                                                                                                    |                                                                                                    |                                                                                                    |  |  |  |
|                         | 0.00000000                                | 美北内政                                                                                    |                                                                                                    |                                                                                                    |                                                                                                    |                                                                                                    |                                                                                                    |                                                                                                    | 「五空」                                                                                                    | 职工教育经费                                                                                                    | 合计                                                                                                    |  |  |  |
|                         |                                           | 17-61体腔                                                                                 | 医疗保险                                                                                                    | 失业保险                                                                                                    | 工伤保险                                                                                                    | 生育保险                                                                                                    | 住房公<br>积金                                                                                                    | <del>ለዝ</del>                                                                                                    | 1 0000                                                                                                    |                                                                                                    |                                                                                                    |  |  |  |
| 人员                      | 7400.00                                   | 1480. 00                                                                                | 592.00                                                                                                    | 148.00                                                                                                    | 74.00                                                                                                    | 59.20                                                                                                    | 59.20                                                                                                    | 2412.40                                                                                                    | 148.00                                                                                                    | 185.00                                                                                                    | 10145.40                                                                                                    |  |  |  |
| 员人                      | 10185.71                                  | 2037.14                                                                                 | 814.86                                                                                                    | 203. 71                                                                                                    | 101.86                                                                                                    | 81.49                                                                                                    | 81.49                                                                                                    | 3320.55                                                                                                    | 203.71                                                                                                    | 254.64                                                                                                    | 13964.61                                                                                                    |  |  |  |
| 管理                      | 25850.01                                  | 5170.00                                                                                 | 2068.00                                                                                                    | 517.00                                                                                                    | 258.50                                                                                                    | 206.80                                                                                                    | 206.80                                                                                                    | 8427.10                                                                                                    | 517.00                                                                                                    | 646.25                                                                                                    | 35440.36                                                                                                    |  |  |  |
| 管理                      | 9092.86                                   | 1818.57                                                                                 | 727.43                                                                                                    | 181.86                                                                                                    | 90. 93                                                                                                    | 72. 74                                                                                                    | 72. 74                                                                                                    | 2964.27                                                                                                    | 181.86                                                                                                    | 227. 32                                                                                                    | 12466.31                                                                                                    |  |  |  |
|                         | 52528.58                                  | 10505.71                                                                                | 4202.29                                                                                                    | 1050.57                                                                                                    | 525.29                                                                                                    | 420.23                                                                                                    | 420.23                                                                                                    | 17124.32                                                                                                    | 1050.57                                                                                                    | 1313.21                                                                                                    | 72016.68                                                                                                    |  |  |  |
| itt :                   | 2001                                      |                                                                                         |                                                                                                    |                                                                                                    |                                                                                                    |                                                                                                    |                                                                                                    |                                                                                                    |                                                                                                    |                                                                                                    |                                                                                                    |  |  |  |
|                         | 人员<br>人员<br>管理<br>管理<br>人:<br>・<br>(×)、第0 | 人员 7400.00<br>人员 10185.71<br>管理 25850.01<br>管理 9092.86<br>52528.58<br>人:<br>, (本)、第1页 4 | 人员 7400.00 1480.00<br>人员 10185.71 2037.14<br>管理 25850.01 5170.00<br>管理 9092.86 1818.57<br>52528.58 10505.71<br>人:<br>, (本) 第1页 4 | 人员 7400.00 1480.00 592.00<br>人员 10185.71 2037.14 814.86<br>管理 25850.01 5170.00 2068.00<br>管理 9092.86 1818.57 727.43<br>52528.58 10505.71 4202.29<br>人:<br>· (本) 第1页 1 | 人员 7400.00 1480.00 592.00 148.00<br>人员 10185.71 2037.14 814.86 203.71<br>管理 25850.01 5170.00 2068.00 517.00<br>管理 9092.86 1818.57 727.43 181.86<br>52528.58 10505.71 4202.29 1050.57<br>人: | 人员 7400.00 1480.00 592.00 148.00 74.00<br>人员 10185.71 2037.14 814.86 203.71 101.86<br>管理 25850.01 5170.00 2068.00 517.00 258.50<br>管理 9092.86 1818.57 727.43 181.86 90.93<br>52528.58 10505.71 4202.29 1050.57 525.29<br>人:<br>→★ 第回 1 | 人员 7400.00 1480.00 592.00 148.00 74.00 59.20<br>人员 10185.71 2037.14 814.86 203.71 101.86 81.49<br>管理 25850.01 5170.00 2068.00 517.00 258.50 206.80<br>管理 9092.86 1818.57 727.43 181.86 90.93 72.74<br>52528.58 10505.71 4202.29 1050.57 525.29 420.23<br>人: | 人员 7400.00 1480.00 592.00 148.00 74.00 59.20 59.20<br>人员 10185.71 2037.14 814.86 203.71 101.86 81.49 81.49<br>管理 25850.01 5170.00 2068.00 517.00 258.50 206.80 206.80<br>管理 9092.86 1818.57 727.43 181.86 90.93 72.74 72.74<br>52528.58 10505.71 4202.29 1050.57 525.29 420.23 420.23<br>人: | 人员 7400.00 1480.00 592.00 148.00 74.00 59.20 59.20 2412.40<br>人员 10185.71 2037.14 814.86 203.71 101.86 81.49 81.49 3320.55<br>管理 25850.01 5170.00 2068.00 517.00 258.50 206.80 206.80 8427.10<br>管理 9092.86 1818.57 727.43 181.86 90.93 72.74 72.74 2964.27<br>52528.58 10505.71 4202.29 1050.57 525.29 420.23 420.23 17124.32<br>人: | 人员 7400.00 1480.00 592.00 148.00 74.00 59.20 59.20 2412.40 148.00<br>人员 10185.71 2037.14 814.86 203.71 101.86 81.49 81.49 3320.55 203.71<br>管理 25850.01 5170.00 2068.00 517.00 258.50 206.80 206.80 8427.10 517.00<br>管理 9092.86 1818.57 727.43 181.86 90.93 72.74 72.74 2964.27 181.86<br>52528.58 10505.71 4202.29 1050.57 525.29 420.23 420.23 17124.32 1050.57<br>人: | 人员 7400.00 1480.00 592.00 148.00 74.00 59.20 59.20 2412.40 148.00 185.00<br>人员 10185.71 2037.14 814.86 203.71 101.86 81.49 81.49 3320.55 203.71 254.64<br>管理 25850.01 5170.00 2068.00 517.00 258.50 206.80 206.80 8427.10 517.00 646.25<br>管理 9092.86 1818.57 727.43 181.86 90.93 72.74 72.74 2964.27 181.86 227.32<br>52528.58 10505.71 4202.29 1050.57 525.29 420.23 420.23 17124.32 1050.57 1313.21<br>人: |  |  |  |

图 4 生成数据

2. 数据生成。进入企业应用平台,启动 UFO 报表模块,打开"工资费用分配表.rep",在数据状态下,录入关键字"2015年3月31日",生成当月的"人工费用计提分摊表",并保存,如图4所示。

3. 凭证生成。打开总账系统,点击"期末"→"转账生 成",选中"分配人工费用"转账凭证,点击确定,即可生成 当月的人工费用计提分摊凭证.。

值得注意的是,使用该方案时,一定要先生成并保存 "工资计算表.XLS",然后再生成并保存"人工费用计提分 摊表.rep",最后生成转账凭证。 虽然本方法在初次定义相关计算表、分摊表和转账 凭证时有点繁琐,但设置好后,每月只需打开报表,录入 当月工资变动数据,生成并保存报表后便可生成当月转 账凭证,有一劳永逸之功效,因而此法在实务中极具推广 价值。

## 主要参考文献

周丽.薪酬核算在用友U872中的实现[J].财会月刊, 2015(9).

孙晓平.会计电算化实用教程[M].北京:化学工业出版社,2008.

□•88 • 2015.22